# SENCOR®

Aplikace pro Scooler ONE 2020 NÁVOD K OBSLUZE CZ

## Bezpečnostní upozornění

Pro provoz koloběžky není nutné mít nainstalovanou aplikaci v mobilním zařízení. Z bezpečnostních důvodů nikdy nepoužívejte aplikaci během vaší jízdy na koloběžce. Aplikace nabízí přehled statistik po uskutečněné jízdě a úpravu nastavení vč. doplňkových funkcí před zahájením jízdy.

# Instalace aplikace

Aplikace **SENCOR SCOOTER** je dostupná ke stažení na Obchod Play (Android) a App Store (iOS).

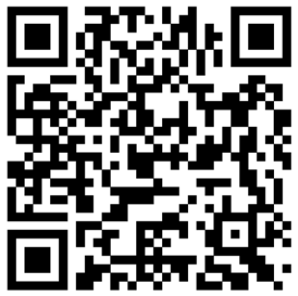

QR kód ke stažení aplikace z Obchodu Play

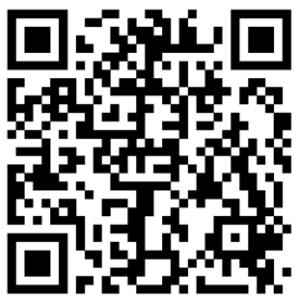

QR kód ke stažení aplikace z Apple App Store

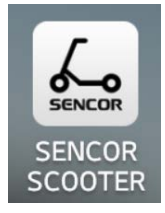

Ikona aplikace

Po úspěšné instalaci aplikace zapněte na vašem mobilním zařízení Bluetooth připojení a zapněte koloběžku. Poté spusťte aplikaci v mobilním zařízení a automaticky se spustí vyhledávání dostupných zařízení. Název nalezených zařízení uvidíte na obrazovce, např. "Sencor957868". Stiskem názvu vyhledaného zařízení potvrdíte jeho výběr a vstoupíte do aplikace.

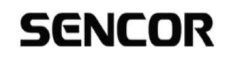

Vyhledávání zařízení Bluetooth

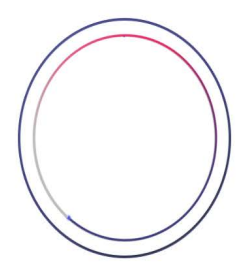

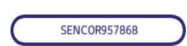

Připojení koloběžky do aplikace

Následně budete vyzváni k zadání přístupového hesla k Bluetooth připojení. Pokud jste si v aplikaci ještě přednastavené heslo nezměnili, použijte kód "OOOOOO". Pro uložení přístupového hesla můžete využít funkci "Zapamatovat heslo" a v případě přístupů mobilní aplikace z tohoto vašeho zařízení nebudete na heslo pro odemknutí koloběžky opakovaně dotazováni.

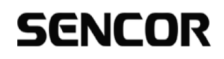

Zadejte heslo pro připojení Bluetooth

Tovární heslo je "000000"

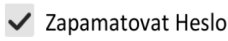

Potvrďte

Poznámka: Vzhledem k velké rozmanitosti mobilních zařízeních na trhu, může být funkce aplikace s vaším zařízením omezena nebo nekompatibilní.

## Hlavní obrazovka

Po úspěšném vyhledání a potvrzení zařízení se zobrazí hlavní obrazovka aplikace s následujícími položkami:

### SENCOR

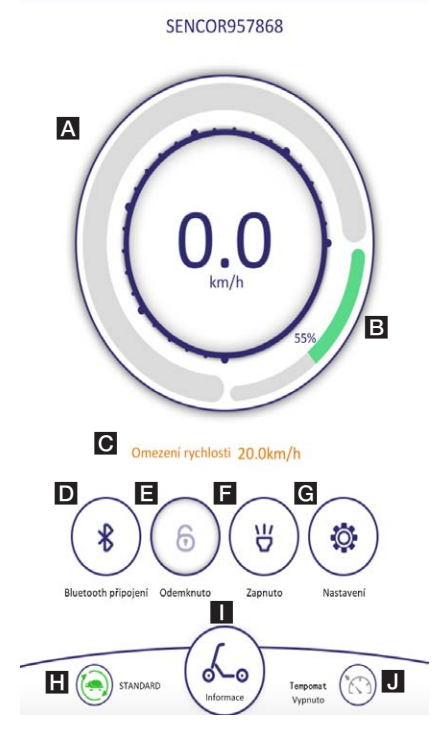

#### A Ukazatel aktuální rychlosti

Ukazatel stavu nabití baterie koloběžky

Upozornění: Ukazatel je pouze orientační a jednotlivé úrovně míry nabití mají široké rozpětí (například plnému stavu baterie odpovídá stav 90-100%).

C Informativní upozornění Závisí na zvoleném režimu jízdy a vlastním nastavení

#### Bluetooth párování Slouží k opětovnému spárování nebo přepínání aplikace mezi více koloběžkami

#### E Zámek

Uzamčení blokuje motor koloběžky a při pohybu koloběžky se ozve zvukový signál. Upozornění: Nejedná se o způsob zabezpečení koloběžky před odcizením.

#### **F** Svítilna na koloběžce

Aktivace svítilny rozsvítí přední i zadní osvětlení koloběžky.

- G Nastavení
- 🗄 Režim jízdy
- 🚺 Jízdní data

#### J Tempomat

Změnu rychlosti, od které se tempomat aktivuje, upravíte v Nastavení.

## Nastavení aplikace a jízdních vlastností koloběžky

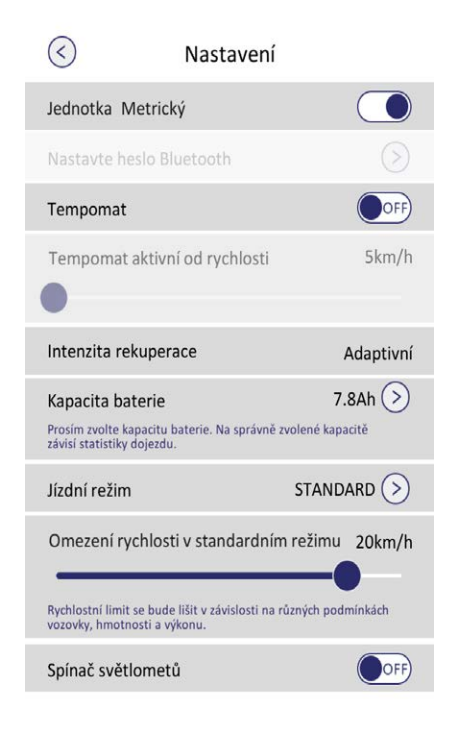

- Jednotka: Metrický/ Imperial
- Nastavte heslo Bluetooth: umožňuje změnu přednastaveného hesla "OOOOOO" pro Bluetooth připojení aplikace k vaší koloběžce. Stiskem vyberte pole k vyplnění, zadejte 6-místný číselný kód a pokračujte stiskem dalšího pole k vyplnění.
- Tempomat: ON (Zapnuto) / OFF (Vypnuto) Poznámka: Během jízdy se aktivní tempomat automaticky deaktivuje při použití mechanické ruční brzdy nebo ovladače rychlosti.
- Tempomat aktivní od rychlosti: při zapnutém režimu tempomatu je možné nastavit rychlost, od které se tempomat spustí v případě jízdy stejnou rychlostí (stejnou rychlost je nutné udržovat přibližně 5 vteřin). Jeho aktivace je oznámena zvukovým signálem.
- **Kapacita baterie:** Nastavená hodnota závisí na vloženém akumulátoru. Neměňte nastavení kapacity baterie.

- Jízdní režim: Režim Sport umožňuje dosažení vyšší rychlosti, ale je náročnější na spotřebu baterie.
- **Omezení rychlosti:** Pro aktuální režim je možné upravit omezení maximální rychlosti.
- Spínač světlometů: ON (Zapnuto) / OFF (Vypnuto)